# "Come recuperare l'H-index di un autore: breve guida"

## A cura del Gruppo Informazione e comunicazione della Biblioteca Biomedica Redazione: Tessa Piazzini

#### Ultimo aggiornamento: agosto 2021

#### Premessa:

L'H-index è un indicatore presentato nel 2005 da Jorge E. Hirsch della University of California di San Diego per quantificare la prolificità e l'impatto del lavoro degli scienziati, basandosi sul numero delle loro pubblicazioni ed il numero di citazioni ricevute. Dovrebbe servire a rilevare la reale influenza di uno scienziato sulla comunità di riferimento, prescindendo da singoli articoli di grande successo, o anche dai lavori di autori che, pur avendo pubblicato molto, hanno prodotto solo articoli di scarso interesse, come invece avviene usando l'IF.

### H- index= N articoli hanno ricevuto un numero di citazioni uguale o superiore a N

(Esempio: H-index 5 = Almeno 5 articoli dell'autore hanno ricevuto almeno 5 citazioni)

In teoria più alto è l'H-Index più rilevante è l'impatto dell'autore in seno alla comunità scientifica di riferimento.

Esistono vari strumenti e vari database utilizzabili per ottenere l'H-index, pertanto questo potrebbe cambiare al variare del database interrogato.

In questa guida ci limiteremo a dare informazioni/istruzioni su:

- 1. Recupero dell'H-index in Web of Science tramite il Citation Report
- 2. Recupero dell'H-index in Scopus
- 3. Recupero dell'H-index in Google Scholar tramite PoP (Publish or Perish) [software Open source disponibile per il download all'indirizzo <u>http://www.harzing.com/pop.htm</u>]

L'accesso a Web of Science e Scopus è possibile <u>solamente dai computer della rete universitaria</u> e, per coloro che possiedono una matricola e una password universitarie, anche da casa propria via proxy via VPN o rete GARR (<u>istruzioni</u>).

Il personale delle Aziende ospedaliere convenzionate può, in caso di necessità, rivolgersi alla <u>Biblioteca</u> <u>Biomedica</u>.

**CONCLUSIONE:** Per correttezza segnalare sempre quale banca dati è stata utilizzata per recuperare l'H-index

## Per qualunque commento, suggerimento o richiesta di informazioni scrivere a <u>ref-biomedica-</u> group@unifi.it

Quest'opera è stata rilasciata sotto la licenza Creative Commons Attribution-NonCommercial-ShareAlike 3.0 Unported. Per leggere una copia della licenza visita il sito web http://creativecommons.org/licenses/by-nc-sa/3.0/ o spedisci una lettera a Creative Commons, 171 Second Street, Suite 300, San Francisco, California, 94105, USA.

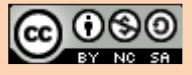

# Sommario

| A) RICERCARE L'H-INDEX DI UN AUTORE SU WEB OF SCIENCE CON IL CITATION REPORT | . 3 |
|------------------------------------------------------------------------------|-----|
| B) RECUPERARE L'H-INDEX SU SCOPUS                                            | . 6 |
| C) RECUPERARE L'H- INDEX CON PUBLISH OR PERISH SU GOOGLE SCHOLAR             | . 8 |

## A) RICERCARE L'H-INDEX DI UN AUTORE SU WEB OF SCIENCE CON IL CITATION REPORT

1. Partendo dal sito http://www.sba.unifi.it/biomedica , cliccare su Web of Science

| Bibliot                           | Biblioteca Biomedica                |                   |                   |                  |             |                                                  |  |  |  |  |  |  |
|-----------------------------------|-------------------------------------|-------------------|-------------------|------------------|-------------|--------------------------------------------------|--|--|--|--|--|--|
| Largo Brambill<br>Tel. 055.27513  | a, 3 - 50134 Fi<br>370 - Fax 055.2  | Banche dati       |                   |                  |             |                                                  |  |  |  |  |  |  |
| Lunedì                            | Martedì                             | Mercoledì         | Giovedì           | Venerdì          | Sabato      | Pubmed(     Come                                 |  |  |  |  |  |  |
| 8.30-19.00                        | 8.30-19.00                          | 8.30-19.00        | 8.30-19.00        | 8.30-19.00       | chiuso      | <u>recuperare articoli da</u><br><u>Pubmed</u> ) |  |  |  |  |  |  |
| Per ridurre                       | il rischio di cor                   | ntagio, SOSPESA   | la possibilità d  | i ripetere a voc | e alta o in | Embase                                           |  |  |  |  |  |  |
|                                   |                                     | piccoli gruppi in | tutte le sale     |                  |             | Cinahl                                           |  |  |  |  |  |  |
|                                   |                                     | CHIUSO dal 10     | al 17 agosto      |                  |             | ▶ <u>UpToDate</u>                                |  |  |  |  |  |  |
|                                   |                                     | Orario dal 2 al   | 27 agosto:        |                  |             | Cochrane Library                                 |  |  |  |  |  |  |
| 8.30-13.30                        | 8.30-17.00                          | 8.30-13.30        | 8.30-17.00        | 8.30-13.30       | chiuso      | Web of Science                                   |  |  |  |  |  |  |
| L                                 |                                     |                   |                   |                  |             | Scopus                                           |  |  |  |  |  |  |
| Direttrice: Lau                   | r <u>a Vannucci</u> - la            | aura.vannucci(AT) | unifi.it - PEC: b | ibliomed(AT)pe   | ec.unifi.it | Journal Citation Reports                         |  |  |  |  |  |  |
| La Biblioteca E<br>ospedaliero di | Biomedica, istiti<br>Careggi (padig | Altre banche dati |                   |                  |             |                                                  |  |  |  |  |  |  |

2. Nella successiva schermata cliccare sulla tab Authors, facendo attenzione che la ricerca sia in Web of Science Core Collection, e inserire il cognome e l'iniziale del nome.

| Search in: Web of Science Core Collec                                                | tion ~                                |                                |                                     |                           |                                      |
|--------------------------------------------------------------------------------------|---------------------------------------|--------------------------------|-------------------------------------|---------------------------|--------------------------------------|
| DOCUMENTS AUTHORS CITI                                                               | D REFERENCES                          | STRUCTU                        | RE                                  |                           |                                      |
| Search for an author to see their author<br>same person. You can claim and verify yo | ecord. An author<br>our author record | record is a se<br>from your au | t of Web of Scie<br>thor record pag | ence Core Collecti<br>ge. | ion documents likely authored by the |
| Name Search                                                                          | ~                                     | ,                              |                                     |                           |                                      |
| - Last Name                                                                          |                                       |                                | First Name and                      | Middle Initial(s)         |                                      |
|                                                                                      |                                       | ^                              | A                                   |                           |                                      |
| + Add name variant                                                                   |                                       |                                |                                     |                           | X Clear Search                       |
|                                                                                      |                                       |                                |                                     |                           |                                      |

**3.** In caso di omonimie il sistema presenta un elenco di potenziali autori. Selezionare tutte le voci che si ritiene opportuno e cliccare su **View as combined record**.

| Con il pulsante <b>Merge records</b> è possibile richiedere l'accorpamento di più voci. |
|-----------------------------------------------------------------------------------------|
|-----------------------------------------------------------------------------------------|

| 7 Author Records from the Web of Science Core Collection for: |        |                                                                                |            |  |  |  |  |  |  |  |  |
|---------------------------------------------------------------|--------|--------------------------------------------------------------------------------|------------|--|--|--|--|--|--|--|--|
| Q fauci,A (Author Name)                                       |        |                                                                                |            |  |  |  |  |  |  |  |  |
| Refine results                                                | 2/7    | View as combined record Merge Records ① Relevance ~                            | < 1 of 1 > |  |  |  |  |  |  |  |  |
| Author name                                                   | /      |                                                                                |            |  |  |  |  |  |  |  |  |
| 🗌 Fauci, A                                                    | 5      |                                                                                |            |  |  |  |  |  |  |  |  |
| 🗌 Fauci, A.                                                   | 3 🔽 1  | Fauci, AS                                                                      |            |  |  |  |  |  |  |  |  |
| 🗌 Fauci, A. J.                                                | 2      | NIH National Institute of Allergy & Infectious Diseases (NIAID)                | 845        |  |  |  |  |  |  |  |  |
| Fauci, A. S.                                                  | 2      |                                                                                | Documents  |  |  |  |  |  |  |  |  |
| Fauci, Alice                                                  | 2      | DE I RESUA, MU, USA                                                            |            |  |  |  |  |  |  |  |  |
| See all                                                       |        | Top Journals: Clinical Research, Journal of Immunology, Federation Proceedings | 1973-2010  |  |  |  |  |  |  |  |  |
| Organizations                                                 | /      | Recent publications 🗸                                                          | Tears      |  |  |  |  |  |  |  |  |
| Istituto Superiore di Sanita (ISS)                            | 3      |                                                                                |            |  |  |  |  |  |  |  |  |
| NIH National Institute of Allergy & Infectiou.                | .3 🔽 2 | Fauci Anthony S                                                                |            |  |  |  |  |  |  |  |  |
| National Institutes of Health (NIH) - USA                     | 2      | NIH National Institute of Allergy & Infectious Diseases (NIAID)                | 697        |  |  |  |  |  |  |  |  |
| 31 Ctr Dr,MSC 2520,Bldg 31,Room 7A03                          | 1      | Off Director                                                                   | Documents  |  |  |  |  |  |  |  |  |
| Azienda Osped Policlin                                        | 1      | BETHESDA, MD, USA                                                              |            |  |  |  |  |  |  |  |  |
| See all                                                       |        | Published names: Fauci, AS Fauci, Anthony more                                 | 1965-2021  |  |  |  |  |  |  |  |  |
| Subject Categories                                            | /      | Recent publications V                                                          | Years      |  |  |  |  |  |  |  |  |
| Cardiovascular System & Cardiology                            | 5      |                                                                                |            |  |  |  |  |  |  |  |  |

**4.a** Nella schermata dei risultati ci sarà già un riepilogo dei dati bibliometrici, ma è possibile cliccare a destra la voce **View Citation Report** per procedere ad eventuali controlli.

**4.b** Oppure in alternativa Cliccare prima su **View as set of results** per procedere alle bonifiche necessarie e poi cliccare su **Citation Report**.

|                                                                                                    |                | Percentile range displa<br>to 2019 . View all public | ys for authors from 1980<br>cations in full beamplot. |
|----------------------------------------------------------------------------------------------------|----------------|------------------------------------------------------|-------------------------------------------------------|
|                                                                                                    |                |                                                      | View full beample                                     |
| 542 Publications from the Web of Science Core Collection                                                                                                  |                | Citation Network                                     | D                                                     |
| View as set of results Date: Newest first ~ All Publications ~ <                                                                                          | of 31 >        | 189<br>H-Index                                       | 1542<br>Total Publications                            |
| Refocusing Human Microbiota Research in Infectious and Immune-mediated Diseases:                                                                          | 0              | 136,588<br>Sum of Times Cited                        | 87,994<br>Citing Articles                             |
| Advancing to the Next Stage<br><u>Giovanni, Maria Y.; Schneider, Johanna S.; (); Fauci, Anthony S.</u><br>Published 2021   JOURNAL OF INFECTIOUS DISEASES | Times<br>Cited | View c                                               | tation report                                         |
|                                                                                                    |                | Author Position (i)                                  |                                                       |
| A Centenary Tale of Two Pandemics: The 1918 Influenza Pandemic and COVID-19, Part I                                                                       | 0              | First 16%                                            |                                                       |
| Morens, Javid M., Taudenberger, Jenery K.; (); Fauci, Antinony S.<br>Published 2021   AMERICAN JOURNAL OF PUBLIC HEALTH                                   | Times<br>Cited | Corresponding 12%                                    |                                                       |

**5.** Il Citation Report offre tutta una serie di informazioni: il numero degli articoli di un autore nell'eventuale periodo di pubblicazione scelto; il numero totale di citazioni (Citation Index) con la possibilità di escludere le autocitazioni; la media di citazioni per articolo; il numero di citazioni ricevute ogni anno da un singolo articolo; il numero di citazioni complessive ricevute in un anno; l' H-index (indicato nell'elenco dei risultati da una linea viola); etc.

| BACK TO SEARCH RE | SULTS                |                                       |   |                                  |                  |         |         |                 |
|-------------------|----------------------|---------------------------------------|---|----------------------------------|------------------|---------|---------|-----------------|
| Citation Report   | 음 Fauci, AS (Author) |                                       |   |                                  |                  | Analyze | Results | Create Alert    |
|                   |                      |                                       |   |                                  |                  |         | 🖹 Expo  | ort Full Report |
| Publications      |                      | Citing Articles                       | Ū | Times Cited                      |                  | G       | 165     | (j)             |
| 1,051             |                      | 65,758 Analyze                        |   | 99,414                           | 94.59            |         | H-Index |                 |
| Total             |                      | Total                                 |   | Total                            | Average per item |         |         |                 |
| From 1985 ∽ to 20 | )21 ~                | 65,182 Analyze Without self-citations |   | 96,638<br>Without self-citations |                  |         |         |                 |

|                    | 1 Publications                                                                                                    |        |      |         | Citatior | ons  |          |                  |  |
|--------------------|----------------------------------------------------------------------------------------------------|--------|------|---------|----------|------|----------|------------------|--|
| 1,05               | 1 Publications Citations: highest first × < 4 of 22 >                                                                                                    | < Back |      | Average | Total    |      |          |                  |  |
|                    |                                                                                                    | 2017   | 2018 | 2019    | 2020     | 2021 | per year | Total            |  |
| <mark>)</mark> 163 | EFFECT OF 9-(1,3-DIHYDROXY-2-PROPOXYMETHYL) GUANINE ON SERIOUS<br>CYTOMEGALOVIRUS DISEASE IN 8 IMMUNOSUPPRESSED HOMOSEXUAL MEN<br>MASUR, H; LANE, HC; (); GELMANN, EP<br>Jan 1986   <u>ANNALS OF INTERNAL MEDICINE</u> 104 (1) , pp.41-44                                                                | 0      | 0    | 0       | 0        | 0    | 4.72     | 170              |  |
| ⊖ 164              | Decreased survival of B cells of HIV-viremic patients mediated by altered expression of receptors of the TNF superfamily<br>Moir. S: Malaspina. A; (); Fauci. AS<br>Sep 6 2004   JOURNAL OF EXPERIMENTAL MEDICINE 200 (5), pp.587-599                                                                    | 11     | 6    | 3       | 2        | 3    | 9.28     | 167              |  |
| ⊖ 165              | WEGENER GRANULOMATOSIS IN CHILDREN AND ADOLESCENTS - CLINICAL PRESENTATION<br>AND OUTCOME<br>ROTTEM, M; FAUCI, AS; (); HOFFMAN, GS<br>Jan 1993   JOURNAL OF PEDIATRICS 122 (1), pp.26-31                                                                                                    | 10     | 8    | 3       | 4        | 2    | 5.76     | <mark>167</mark> |  |
| ⊝ 166              | CC-chemokines enhance the replication of T-tropic strains of HIV-1 in CD4(+) T cells: Role of<br>signal transduction<br><u>Kinter, A; Catanzaro, A; (); Fauci, AS</u><br>Sep 29 1998   <u>PROCEEDINGS OF THE NATIONAL ACADEMY OF SCIENCES OF THE UNITED STATES OF AMERICA</u> 95 (20),<br>pp.11880-11885 | 0      | 0    | 1       | 1        | 0    | 6.75     | 162              |  |
| ⊖ 167              | B cells in early and chronic HIV infection: evidence for preservation of immune function<br>associated with early initiation of antiretroviral therapy<br><u>Moir, S; Buckner, CM; (); Fauci, AS</u><br>Dec 16 2010   <u>BLOOD</u> 116 (25), pp.5571-5579                                                | 19     | 11   | 12      | 11       | 6    | 13.42    | 161              |  |

**5 bis. IMPORTANTE**: Per <u>eliminare articoli non di interesse</u> (per es. di autori omonimi), cliccare sul segno – a sinistra. In automatico il sistema riaggiornerà tutti i dati e gli indicatori bibliometrici.

1. Partendo dal sito http://www.sba.unifi.it/biomedica , cliccare su Scopus

| Bibliot                          | eca Bio                                       | omedica                                                                                 |                                                              |                |        |                                         |
|----------------------------------|-----------------------------------------------|-----------------------------------------------------------------------------------------|--------------------------------------------------------------|----------------|--------|-----------------------------------------|
| .argo Brambill<br>Fel. 055.27513 | a, 3 - 50134 Fi<br>370 - Fax 055.2            | renze · <u>Mappa</u><br>?751382 - E-mail:                                               | bibmedicina(A                                                | Γ)sba.unifi.it |        | Banche dati                             |
| Lunedì                           | Martedì                                       | Mercoledì                                                                               | Giovedì                                                      | Venerdì        | Sabato | Pubmed( Come     recuperare articoli da |
| 8.30-19.00                       | 8.30-19.00                                    | 8.30-19.00                                                                              | 8.30-19.00                                                   | 8.30-19.00     | chiuso | Pubmed)                                 |
| Per ridurre                      | il rischio di coi                             | e alta o in                                                                             | <ul> <li>Embase</li> <li>Cinahl</li> <li>UpToDate</li> </ul> |                |        |                                         |
|                                  |                                               | Orario dal 2 al                                                                         | 27 agosto:                                                   |                |        | Cochrane Library                        |
| 8.30-13.30                       | 8.30-17.00                                    | 8.30-13.30                                                                              | 8.30-17.00                                                   | 8.30-13.30     | chiuso | • Web of Science                        |
| )irettrice: <u>Lau</u>           | r <u>a Vannucci</u> - la<br>Biomedica, istiti | <ul> <li>Scopus</li> <li>Journal Citation Reports</li> <li>Altre banche dati</li> </ul> |                                                              |                |        |                                         |
| spedaliero di                    | Careggi (padio                                | ilione 5a).                                                                             |                                                              |                |        |                                         |

2. In Authors inserire il cognome e l'iniziale del nome dell'autore poi cliccare su Search

| Scopus                                                                                       | Searc         | ch      | Sources | Lists | SciVal ↗ | ?    | Ŷ | 宜<br>TP                                                                                                    |
|----------------------------------------------------------------------------------------------|---------------|---------|---------|-------|----------|------|---|----------------------------------------------------------------------------------------------------|
| Start exploring Discover the most reliable, relevant, up-to-date research. All in one place. |               |         |         |       |          |      |   |                                                                                                    |
| Cocuments     Authors     Affiliations       Search using:     Author name     Y             |               |         |         |       |          | <br> |   | Search tips ⑦                                                                                                    |
| Enter last name *<br>fauci                                                                   | Enter fi<br>a | ìrst na | ime     |       |          |      |   | Joan China China C |
| + Add affiliation                                                                            |               |         |         |       |          |      |   | Search Q                                                                                                    |

 Se si ottiene un elenco di autori è necessario selezionare tutti quelli che si ritengono possibili; in una seconda fase sarà possibile eliminare eventuali articoli non pertinenti (di autori omonimi). Poi cliccare su View Citation overview o su Show documents per eventuali personalizzazioni (es. selezione di range temporale o esclusione di particolari tipologie di pubblicazione...)

| 15 author resu                                                      | ults                 |                                                                           |                        |                                          | Abou                              | t Scopus Au  | thor Identifier 🗲 |
|---------------------------------------------------------------------|----------------------|---------------------------------------------------------------------------|------------------------|------------------------------------------|-----------------------------------|--------------|-------------------|
| Author last name <b>"fauci"</b> , Author fi                         | irst name <b>"a"</b> | r                                                                         | _                      |                                          |                                   |              |                   |
| Show exact matches only Refine results Limit to Exclude             |                      | All ~ Show documents                                                      | View citation overview | Request to merge authors Sav             | Sort on: Docum                    | nent count ( | high-low)         |
| Affiliation                                                         | ^                    | Author                                                                    | Documents              | h-index () Affiliation                   |                                   | City         | Country/Territory |
| National Institute of<br>Allergy and Infectious<br>Diseases (NIAID) | (2) >                | 1 Fauci, Anthony S.<br>Fauci, Anthony S.<br>Fauci, A.<br>Faud, Anthony S. | 1179                   | 178 National Institut<br>Diseases (NIAID | te of Allergy and Infectious<br>) | Bethesda     | United States     |
| Amsterdam UMC - Vrije<br>Universiteit Amsterdam                     | (1) >                | € View last title ∨                                                       |                        |                                          |                                   |              |                   |

**4.** Nella **Citation overview** è visibile l'H-index e il Citation Index ed è possibile escludere le autocitazioni o le citazioni ricevute da libri. Si può inoltre esportare il risultato ottenuto.

|           | Citation overview                                                                         |          |                |                  |              |               |      |                        |            |           |         |               |         |         |
|-----------|-------------------------------------------------------------------------------------------|----------|----------------|------------------|--------------|---------------|------|------------------------|------------|-----------|---------|---------------|---------|---------|
| < B:      | ack to author results                                                                     |          |                |                  |              |               |      |                        |            |           |         | └             | Export  | 🖨 Print |
| Thi<br>13 | is is an overview of citations for this author.<br>179 Cited Documents from "Fauci, Antho | ony S    | S." + Save to  | o list           |              |               |      |                        |            |           | Author  | h-index : 178 | View h- | graph 🔊 |
| Da        | te range: 2017 🔽 to 2021 🔽 🗆 Exclude self citati                                          | ons of s | elected author | Exclude s        | elf citation | ns of all aut | hors | ] E <mark>xclud</mark> | e citatior | is from b | ooks U  | pdate         |         |         |
|           |                                                                                           | 5000     |                |                  |              |               |      |                        |            |           |         |               |         |         |
|           | Citations                                                                                 | 3000     | 2017 20        | 018 2019<br>Year | 202          | 20 20:        | 21   |                        |            |           |         |               |         |         |
|           |                                                                                           |          |                |                  |              |               |      |                        |            | Sort o    | n: Date | newest)       |         | ~       |
| 🗌 Pag     | ge 💼 Remove                                                                               |          |                |                  |              |               |      |                        |            |           |         |               | -       |         |
|           | Documents                                                                                 |          |                | Citation         |              | <2017         | 2017 | 2018                   | 2019       | 2020      | 2021    | Subtotal      | >2021   | VTotal  |
|           |                                                                                           |          |                |                  | Total        | 100212        | 3581 | 3461                   | 3510       | 4692      | 3306    | 18550         | 1       | 118763  |
| 1         | Refocusing Human Microbiota Research in Infectious and Immun                              |          |                | 2021             |              |               |      |                        |            |           | 1       | 1             |         | 1       |
| 2         | A centenary tale of two pandemics: The 1918 influenza pandem                              |          |                | 2021             |              |               |      |                        |            |           | 1       | 1             |         | 1       |
| 3         | SARS-CoV-2 Vaccines: Much Accomplished, Much to Learn                                     |          |                | 2021             |              |               |      |                        |            |           | 11      | 11            |         | 11      |
| 4         | The story behind COVID-19 vaccines                                                        |          |                | 2021             |              |               |      |                        |            |           | 6       | 6             |         | 6       |
| 1.1.6     | concentrate built of the built of                                                         |          |                | 2022             |              |               |      |                        |            |           | 21      | 24            |         | 24      |

**1.** Una volta installato il programma *PoP (Publish or Perish)* [disponibile per il download all'indirizzo <a href="http://www.harzing.com/pop.htm">http://www.harzing.com/pop.htm</a> ]sul proprio pc, aprirlo per entrare nella schermata di ricerca.

| H Harzing's Publish or Pe                                                                                                    | rish                                                                                                    |                                 |
|----------------------------------------------------------------------------------------------------|----------------------------------------------------------------------------------------------------|---------------------------------|
| File Edit View Help                                                                                                    |                                                                                                    |                                 |
| <ul> <li>Citation analysis         <ul> <li>Author impact analysis             Journal impact analysis             General citation search             Multi-query center</li> </ul> </li> <li>Program maintenance         Check for updates</li> <li>Help resources         <ul>             About Publish or Perish             Help contents             What's new             Version information</ul></li> </ul> | Author impact analysis<br>Perform a citation analysis for one or more authors                                                                                                    | <b>← →</b> ?                    |
|                                                                                                    | Query                                                                                                    |                                 |
|                                                                                                    | Author's name:       Image: Constraint of Biology, Life Sciences, Environmental Science         Exclude these names:       Image: Constraint of Business, Administration, Finance, Economics         Year of publication between:       0       and:       0         Year of publication between:       0       and:       0         Year of publication between:       0       Medicine, Pharmacology, Veterinary Science         Year of publication between:       0       Year of Physics, Astronomy, Planetary Science         Year of publication between:       0       Year of Physics, Astronomy, Planetary Science | Lookup<br>Lookup Direct<br>Help |
|                                                                                                    | Results                                                                                                    |                                 |
|                                                                                                    |                                                                                                    | Copy statistics<br>Copy results |
|                                                                                                    | Cites Per year Rank Authors Title Year Publication Publis                                                                                                    | Check all                       |
|                                                                                                    |                                                                                                    | Uncheck all                     |

**2.** Inserire il cognome nella forma Iniziale del nome Cognome tra virgolette. E' possibile selezionare una o più aree disciplinari e inserire gli anni di pubblicazioni. Cliccare su *Lookup*.

| H Harzing's Publish or Perish                                                                                                    |                                                                                                    |                                                                                |  |  |
|----------------------------------------------------------------------------------------------------|----------------------------------------------------------------------------------------------------|--------------------------------------------------------------------------------|--|--|
| File Edit View Help                                                                                                    |                                                                                                    |                                                                                |  |  |
| <ul> <li>Citation analysis</li> <li>Author impact analysis</li> </ul>                                                                                                    | Author impact analysis<br>Perform a citation analysis for one or more authors                                                                                                    | <b>← →</b> ?                                                                   |  |  |
| Journal impact analysis<br>General citation search<br>Multi-query center<br><b>Ptogram maintenance</b><br>Check for updates<br><b>Help resources</b><br>About Publish or Perish | Query         Author's name:       "M CAPECCHI"         Exclude these names:       Chemistry and Materials Science         Vear of publication between:       2000         and:       2010         Physics, Astronomy, Planetary Science         Physics, Astronomy, Planetary Science         Social Sciences, Arts, Humanities                                                                                                    | Lookup<br>Lookup Direct<br>Help                                                |  |  |
| Help contents                                                                                                    | Results                                                                                                    |                                                                                |  |  |
| What's new<br>Version information                                                                                                    | Papers:         123         Cites/paper:         24.92         h-index:         31         AWCR:         423.78         42           Citations:         3065         Cites/author:         1077.53         g-index:         54         AW-Index:         20.59         1           Years:         11         Papers/author:         44.00         hc-index:         24         AWCRpA:         147.16           Cites/year:         278.64         Authors/paper:         3.48         h1-index:         9.01         hm-index:         15.97                                                                                                    | Copy statistics Copy results Copy results                                      |  |  |
|                                                                                                    | Cites Per year Rank Authors Title Year Publication Pu                                                                                                    |                                                                                |  |  |
|                                                                                                    | Cites       Per year       Rank       Authors       Inte       Year       Publication       Publication         9       197       28.14       1      , JF Battey, A Br       The knockout mouse project       2004       Nature       publication       Publication       Publication | Check selection<br>Uncheck all<br>Uncheck 0 cites<br>Uncheck selection<br>Help |  |  |

3. Nella schermata dei risultati è possibile selezionare/deselezionare tutti o solo alcuni articoli (per es. per eliminare eventuali omonimie) ed in automatico verranno ricalcolati tutti gli indicatori posti nella parte superiore.